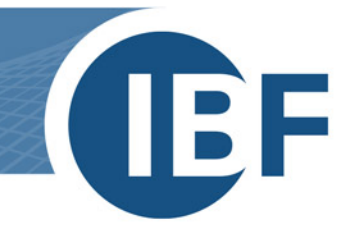

# Relocating a local database (VistaDB)

Version: 2018-11-23

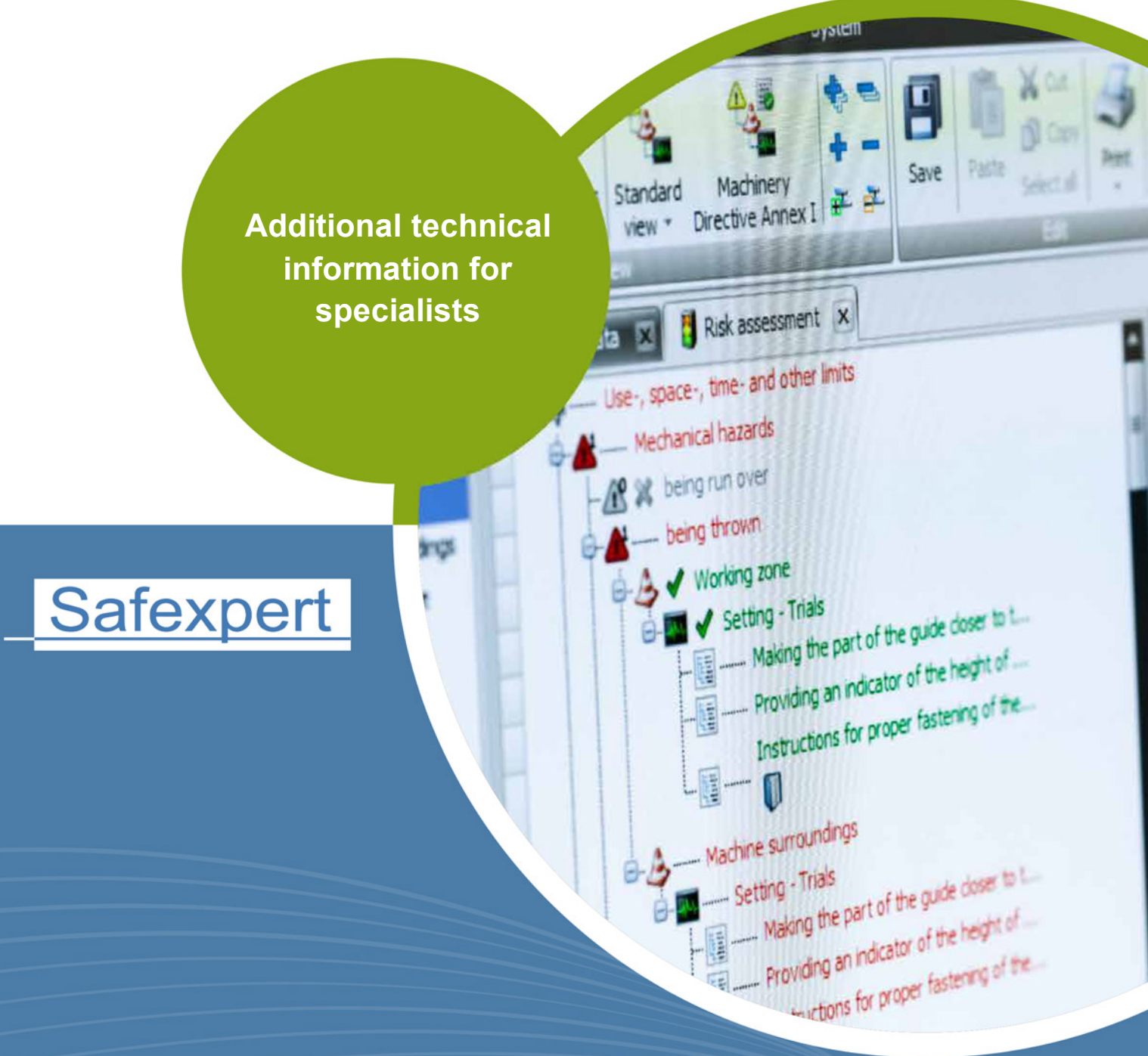

**IBF – YOUR PARTNER FOR EFFICIENT CE MARKING** 

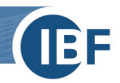

# **General information**

Until now, you have used Safexpert as a local installation with a local database (VistaDB, no SQL) on a PC. Now you receive a new PC and want to continue using Safexpert with your projects. You have two options for how to do this:

# 1. Copying the database

## On the current PC

Find out where your local database is located:
 System -> Options -> Database connection

| General                                                    | \$ | 1                                |                                         |  |
|------------------------------------------------------------|----|----------------------------------|-----------------------------------------|--|
| Interface                                                  |    | Settings: Access to the database |                                         |  |
| Basic detault settings<br>Safexpert Reminder               |    | Database conn                    | ection information about the database   |  |
| Spelling                                                   |    | Database type:                   | Local database                          |  |
| Project                                                    | \$ | Database path:                   | C:\ProgramData\Safexpert\Data\Data.vdb5 |  |
| Project defaults<br>Project management<br>Automatic checks |    | L                                |                                         |  |
| System                                                     | \$ |                                  |                                         |  |
| Database connection                                        |    |                                  |                                         |  |

Copy your database in the Windows File Explorer and paste it to a network drive or mobile device.

#### Please note the following:

The database can be several hundred megabytes in size. Check whether there is enough space on the target drive. The **ProgramData** folder is "hidden" by default in Windows and must be made visible in the Explorer

The **ProgramData** folder is "hidden" by default in Windows and must be made visible in the Explorer options.

## On the target PC

- Copy the database on your new PC to a directory of your choice.
- Download the current version of Safexpert -> <u>https://www.ibf-solutions.com/en/downloads/</u> and select the installation type Complete (client and database) when installing.
- In the **Database** step, select the path of your database:

| Typ: Lokale Datent<br>Einstelungen<br>Server: Port: 0<br>Datenbank: C:\ProgramDa | ank              | ~        |
|----------------------------------------------------------------------------------|------------------|----------|
| Entelungen<br>Server:<br>Port: 0<br>Datenbank: C:\ProgramDa                      |                  |          |
| Server: Port: 0 Datenbank: C-VProgramDa                                          |                  |          |
| Port: 0<br>Datenbank: C:\ProgramDa                                               |                  |          |
| Datenbank: C:\ProgramDa                                                          |                  |          |
|                                                                                  | a\Safexpert\Data | a\Data.v |
|                                                                                  |                  |          |

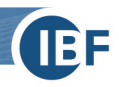

# 2. Reinstall database

### On the current PC

- Download and install your current license file:
   Update wizard -> Check availability -> Download and install offered license file
- Export the required projects to a network drive or external data medium:
   Project management -> Select project -> Export project

| 😽 Manage projects     |                   |                                                                     |       |
|-----------------------|-------------------|---------------------------------------------------------------------|-------|
| Actions               |                   |                                                                     |       |
| Filter: General (7) - |                   | Copy project Move project to recycle                                | bin   |
| Display: All -        | Excel<br>export * | Set up new project - Export project Reduced Pseudonymisation of pro | oject |
| Filter                |                   | Manage a pro                                                        | ject  |

If you have created your own documents in the libraries and lists next to the Safexpert standard documents, these must also be exported.

| ee 🛛 😣 - 🖪 🎿 =                          | Start - User:                                                               | <ul> <li>Safexpert 8.4 SP1 (54)</li> </ul> |                                        |
|-----------------------------------------|-----------------------------------------------------------------------------|--------------------------------------------|----------------------------------------|
| Projects Edit Status StandardsManager I | Update wizard System                                                        |                                            |                                        |
|                                         | Pictograms library     Components library     Operating instruction library | Emits of the product                       | Full quality Notified assurance bodies |
| Company                                 | Libraries                                                                   | Lists                                      | Machinery Directive                    |

## On the target PC

- Download the current version of Safexpert -> <u>https://www.ibf-solutions.com/en/downloads/</u> and select the installation type **Complete (client and database)** during installation.
- Import projects from network drive or external data medium:

Project management -> Import project

| 🖏 Manage projects     |          |                   |                         |                |                             |                   |
|-----------------------|----------|-------------------|-------------------------|----------------|-----------------------------|-------------------|
| Actions               |          |                   |                         |                |                             |                   |
| Filter: General (7) + | <b>S</b> |                   |                         | Copy project   | Move project to recycle bin | Check out Project |
| Display: All -        |          | Excel<br>export • | Set up new<br>project * | Export project | Pseudonymisation of project | Unlock Project    |
| Filte                 |          |                   | 0                       |                | Manage a project            |                   |

• Possibly import your own libraries and lists.

Please note the following:

You can only export or import one project, library or list at a time. Multiple selection is not possible.

You are now using a new database which has to be registered with us. Please send us an e-mail with your license number to <a href="mailto:support@ibf-solutions.com">support@ibf-solutions.com</a>.